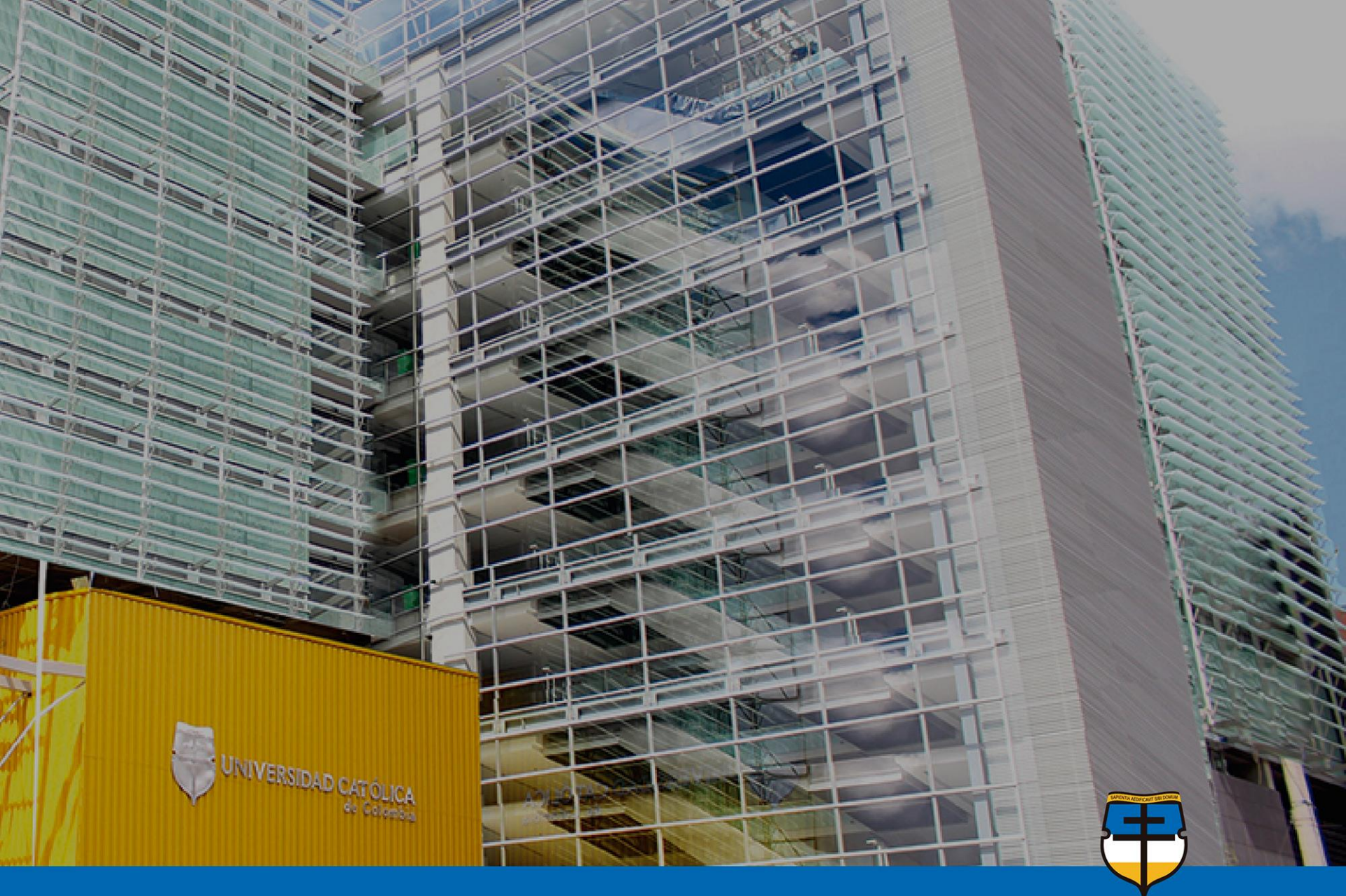

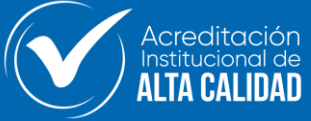

UNIVERSIDAD CATÓLICA de Colombia Vigilada Mineducación

### **INSTRUCTIVO**

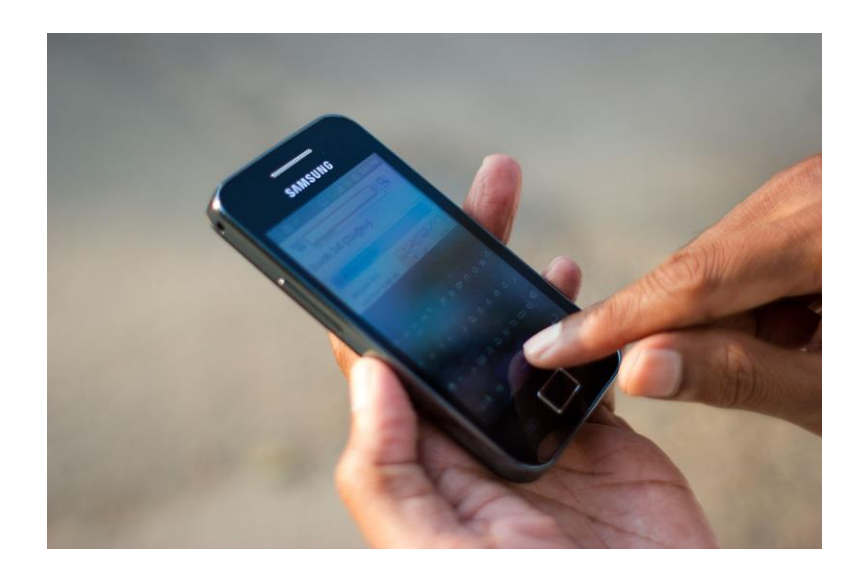

## ¿Cómo configurar el correo electrónico institucional en su dispositivo móvil <u>Android</u>?

**UNIVERSIDAD CATÓLICA** 

Vigilada Mineducación

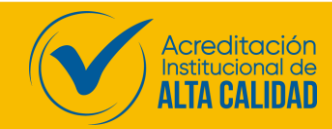

8:28 M Configurar el correo electrónico Google Outlook, Hotmail y Live 0  $\sim$ Yahoo Exchange y Office 365 E 🕄  $\sim$ Otra Ш 0 <

T. ...

### **INSTRUCTIVO:**

¿Cómo configurar el correo electrónico institucional en su dispositivo móvil Android?

> Ingresar en la opción 1 de Google para la configuración del correo

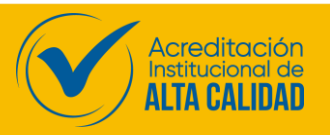

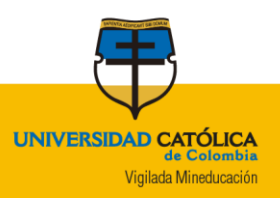

### **INSTRUCTIVO:**

8:29 🛇 🖬 🔊 🖏 📾 🕤 🖓 🖾 🕯

Acceder

Usa tu Cuenta de Google. Más información

@ucatolica.edu.co

Correo electrónico o teléfono -

¿Olvidaste el correo electrónico?

¿Cómo configurar el correo electrónico institucional en su dispositivo móvil?

Ingresar su cuenta de correo institucional

Ejemplo:

2

nombreusuario@ucatolica.edu.co

Crear cuenta Siguiente 3 Clic en la opción Siguiente

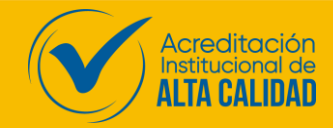

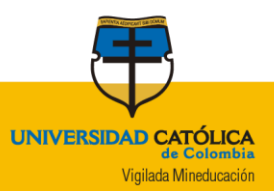

#### Ē.

#### @ucatolica.edu.co

Esta cuenta requiere la Administración de dispositivos móviles. Instala la app de Google Apps Device Policy para implementar las políticas de seguridad que precisa la cuenta.

G Google Apps Device Policy

#### **INSTRUCTIVO:**

## ¿Cómo configurar el correo electrónico institucional en su dispositivo móvil?

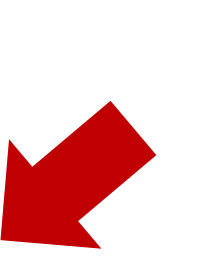

4

Por favor siga el proceso dando en la opción instalar

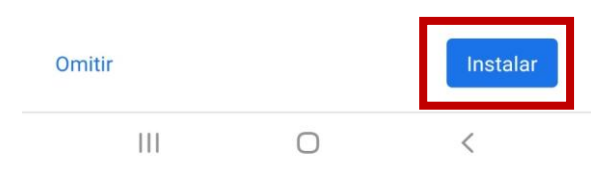

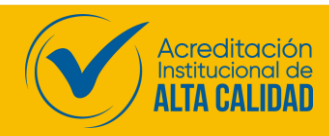

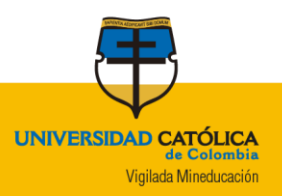

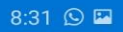

🖘 蹈, 대 📋

G Política de dispositivos

¿Deseas instalar esta aplicación? No requiere accesos especiales.

### **INSTRUCTIVO:**

# ¿Cómo configurar el correo electrónico institucional en su dispositivo móvil?

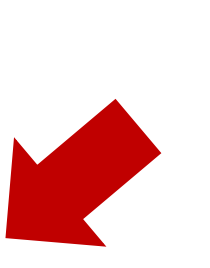

5

En políticas dispositivo confirmar instalación

de debe la

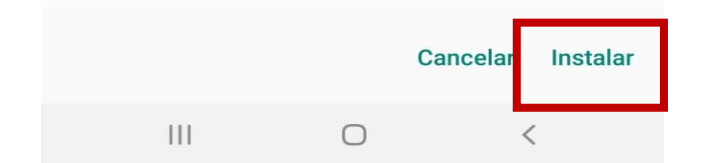

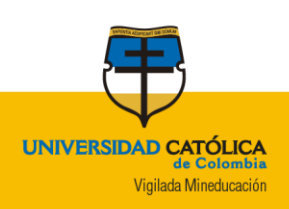

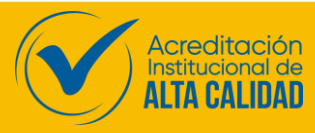

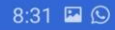

🗟 🖉 . . . . .

Crear un perfil de trabajo

caperdomo@ucatolica.edu.co

#### Un lugar para tus apps de trabajo

Tu organización puede controlar y administrar todos los datos y apps en tu perfil de trabajo. Tú puedes controlar el resto del contenido del dispositivo.

#### Más información

✓ No quiero un perfil de trabajo

Si no agregas un perfil de trabajo, tu organización podrá realizar cambios que afecten a todo el dispositivo.

### **INSTRUCTIVO:**

# ¿Cómo configurar el correo electrónico institucional en su dispositivo móvil?

6

Por favor no olvide escoger la opción no quiero un perfil de trabajo

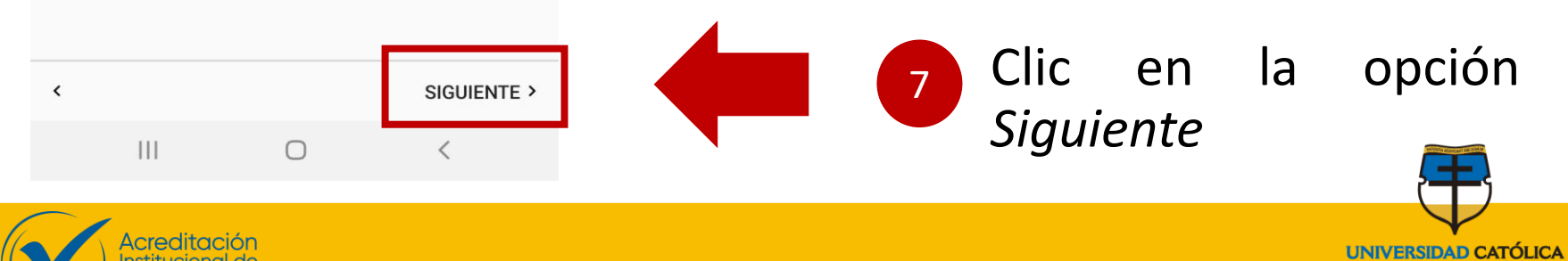

VERSIDAD CATOLICA de Colombia Vigilada Mineducación 🙃 🖉 . . . . . .

Activar la aplicación de administración d...

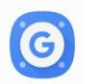

Política de dispositivos Google..

Toca Activar para establecer esta aplicación como el administrador de políticas de dispositivos o toca Cancelar para anular el registro.

Si se activa esta aplicación de administración, se permite que Política de dispositivos realice las siguientes acciones:

- Borrar todos los datos Eliminar los datos del dispositivo sin avisar y restablecer la configuración de fábrica
- Cambiar el bloqueo de pantalla Cambiar el bloqueo de pantalla
- Establecer reglas de contraseña Permite controlar la longitud y los caracteres permitidos en las contraseñas y los PIN para el bloqueo de pantalla.
- Supervisa los intentos para desbloquear la pantalla

Controla la cantidad de contraseñas ingresadas incorrectamente al desbloquear la pantalla y bloquea el dispositivo o borra todos sus datos si se ingresan demasiadas contraseñas incorrectas.

Bloquear la pantalla

nstitucional de

Controlar cómo y cuándo se bloquea la pantalla

 Configura el proxy global de dispositivo

Configura el proxy global de dispecitivo que se Cancelar Desinstalar Activar

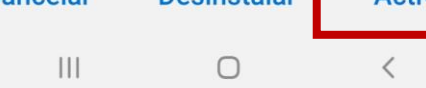

### INSTRUCTIVO:

# ¿Cómo configurar el correo electrónico institucional en su dispositivo móvil?

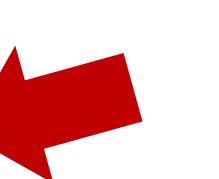

8

En políticas de dispositivos clic en la opción *Activar* 

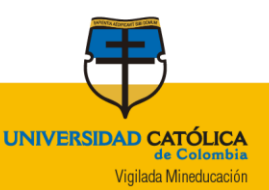

🙃 🐻 . .।। 📋

Confirmar el cumplimiento

caperdomo@ucatolica.edu.co

Se aplicará la siguiente configuración de política de dominio:

• La contraseña del dispositivo debe tener letras o números.

• La contraseña del dispositivo debe tener, al menos, 8 caracteres

• El tiempo de espera de bloqueo debe ser inferior a 1 minutos

· La contraseña del dispositivo vence cada 150 días

• Los administradores pueden ver las apps instaladas que acceden a información corporativa.

• Los administradores podrán borrar los datos del dispositivo de forma remota.

• Los administradores podrán quitar la cuenta del dispositivo de forma remota

• Los administradores podrán proporcionar redes Wi-Fi de forma remota

Puedes realizar las siguientes acciones en el dispositivo de forma remota:

· Ubicar el dispositivo en un mapa

· Hacer que el dispositivo suene con un volumen alto

Restablecer la contraseña o el PIN del dispositivo

Bloquear el dispositivo

### < CANCELAR APLICAR >

### **INSTRUCTIVO:**

# ¿Cómo configurar el correo electrónico institucional en su dispositivo móvil?

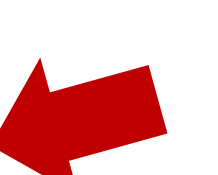

9

Para confirmar el cumplimiento haga clic en la opción *Aplicar* 

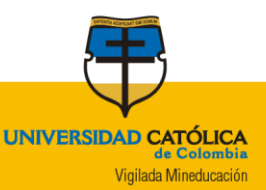

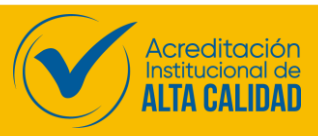

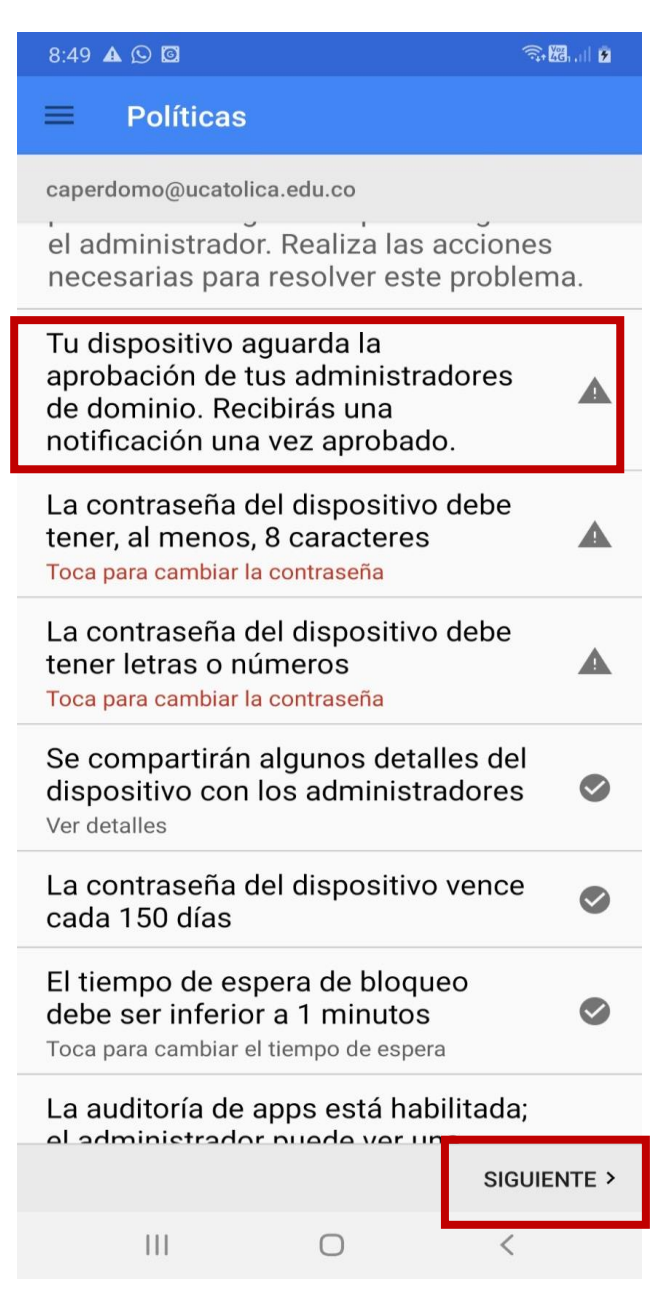

### **INSTRUCTIVO:**

# ¿Cómo configurar el correo electrónico institucional en su dispositivo móvil?

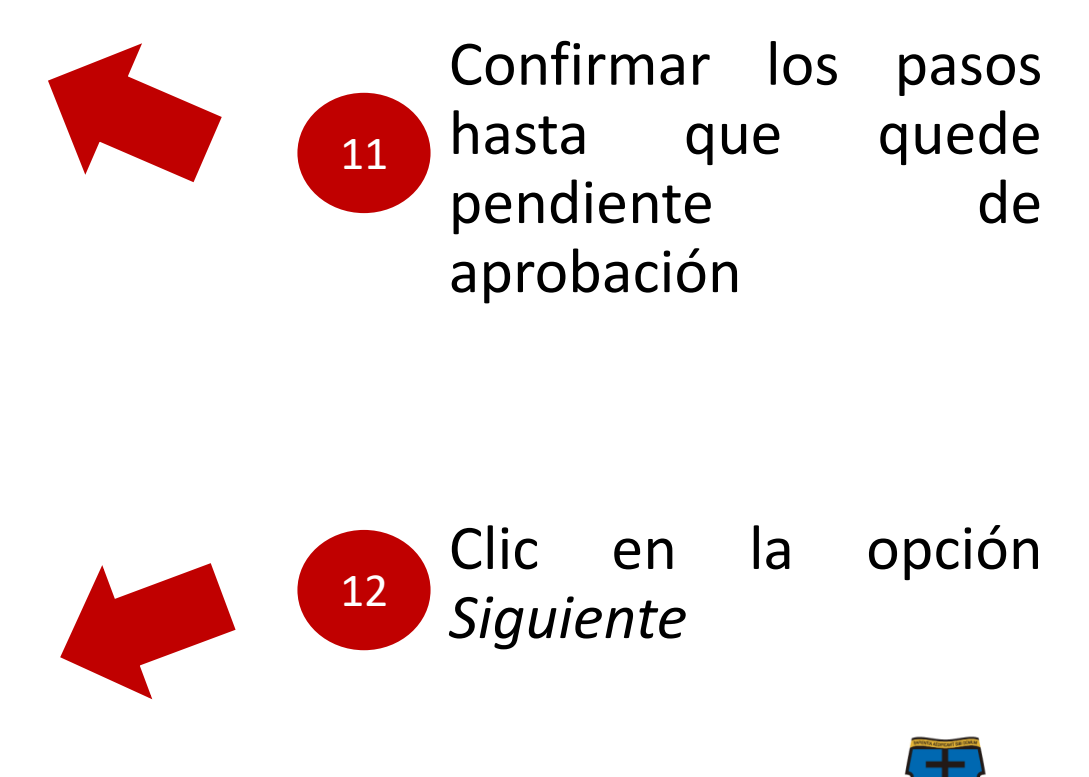

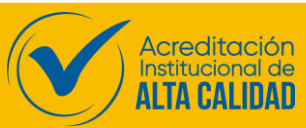

UNIVERSIDAD CATÓLICA de Colombia Vigilada Mineducación

### NOTA:

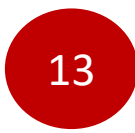

Por último, para la aprobación del uso del correo institucional en su dispositivo, recuerde que debe enviar la solicitud de aprobación al correo:

virtual@ucatolica.edu.co, una vez haya realizado el procedimiento anterior.

En el correo debe incluir la siguiente información:

- Usuario de correo institucional
- Cédula de ciudadanía o código de estudiante.

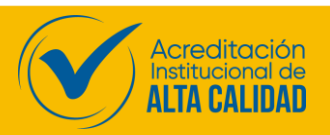

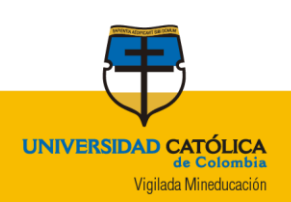

### **INSTRUCTIVO**

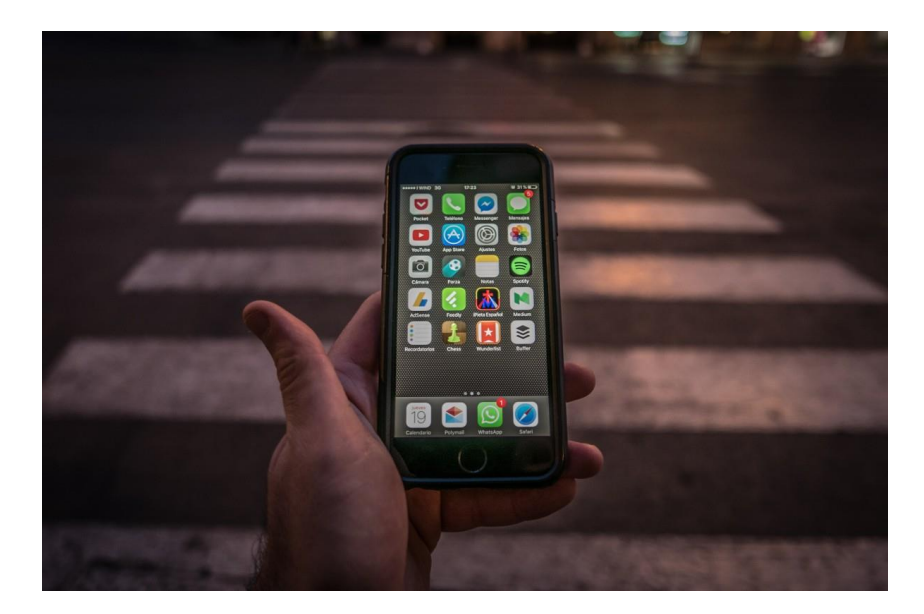

## ¿Cómo configurar el correo electrónico institucional en su dispositivo móvil <u>IoS</u>?

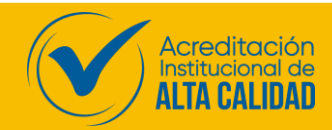

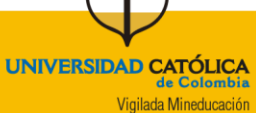

### 10:49 7 Q Correo Cancelar Gmail: El correo de Google Rápido, Seguro y Organizado ABRIR ★★★★★ 5.1 K Clases de estrategias de producto Me envió un correo electrónico. Franco, Gustavo

#### 

### **INSTRUCTIVO:**

¿Cómo configurar el correo electrónico institucional en su dispositivo móvil IPhone (Apple)?

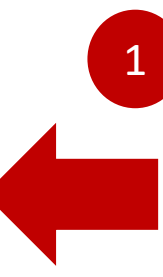

Para IoS debe obtener desde app store el correo de Gmail.

**NOTA:** Es importante tener en cuenta que debe configurar la seguridad en su dispositivo.

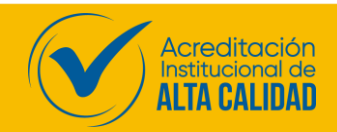

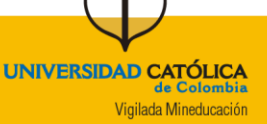

### **INSTRUCTIVO:**

| 10<br>×<br>Nor | :52<br>Agregar cuenta<br>1<br>nfigurar correo electrónico | <b>,,   ♀ ■</b> ) | ¿Cómo co<br>electrónio<br>su dispos<br>(Apple)? | onfigurar el correo<br>co institucional en<br>itivo móvil IPhone |
|----------------|-----------------------------------------------------------|-------------------|-------------------------------------------------|------------------------------------------------------------------|
| G              | Google                                                    |                   |                                                 |                                                                  |
|                | iCloud                                                    |                   |                                                 | Ingresar en la opciór                                            |
| 0              | Outlook, Hotmail y Live                                   |                   |                                                 | de Google para la                                                |
| 0              | Oficina 365                                               |                   |                                                 | correo                                                           |
|                | Yahoo                                                     |                   |                                                 |                                                                  |
|                | Otro (IMAP)                                               |                   |                                                 |                                                                  |

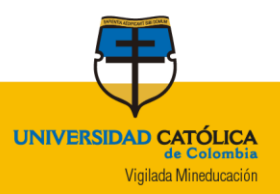

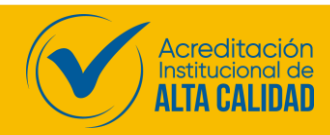

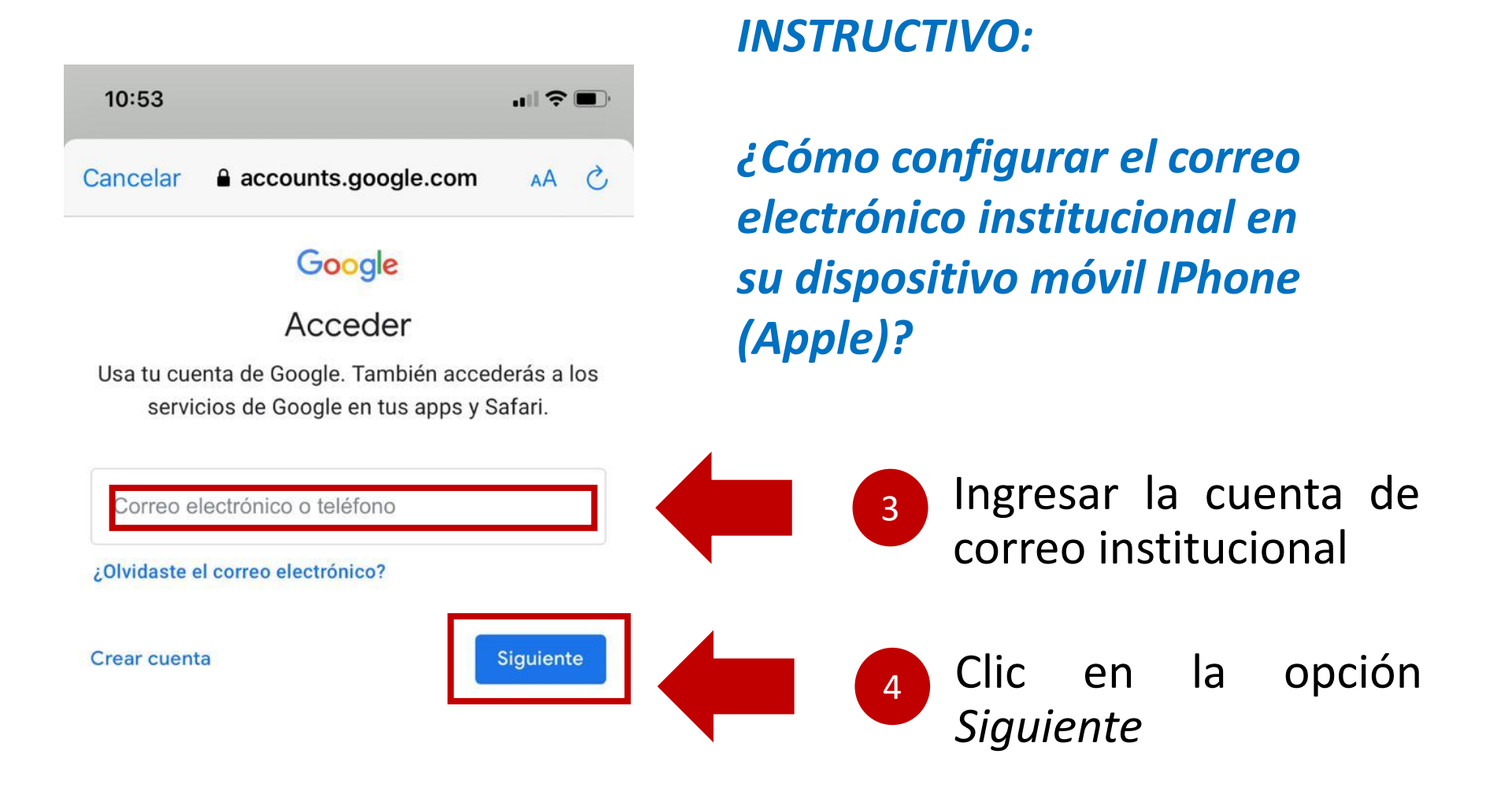

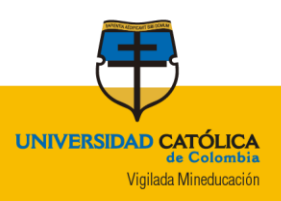

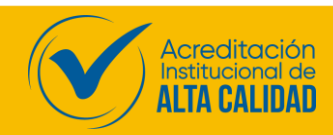

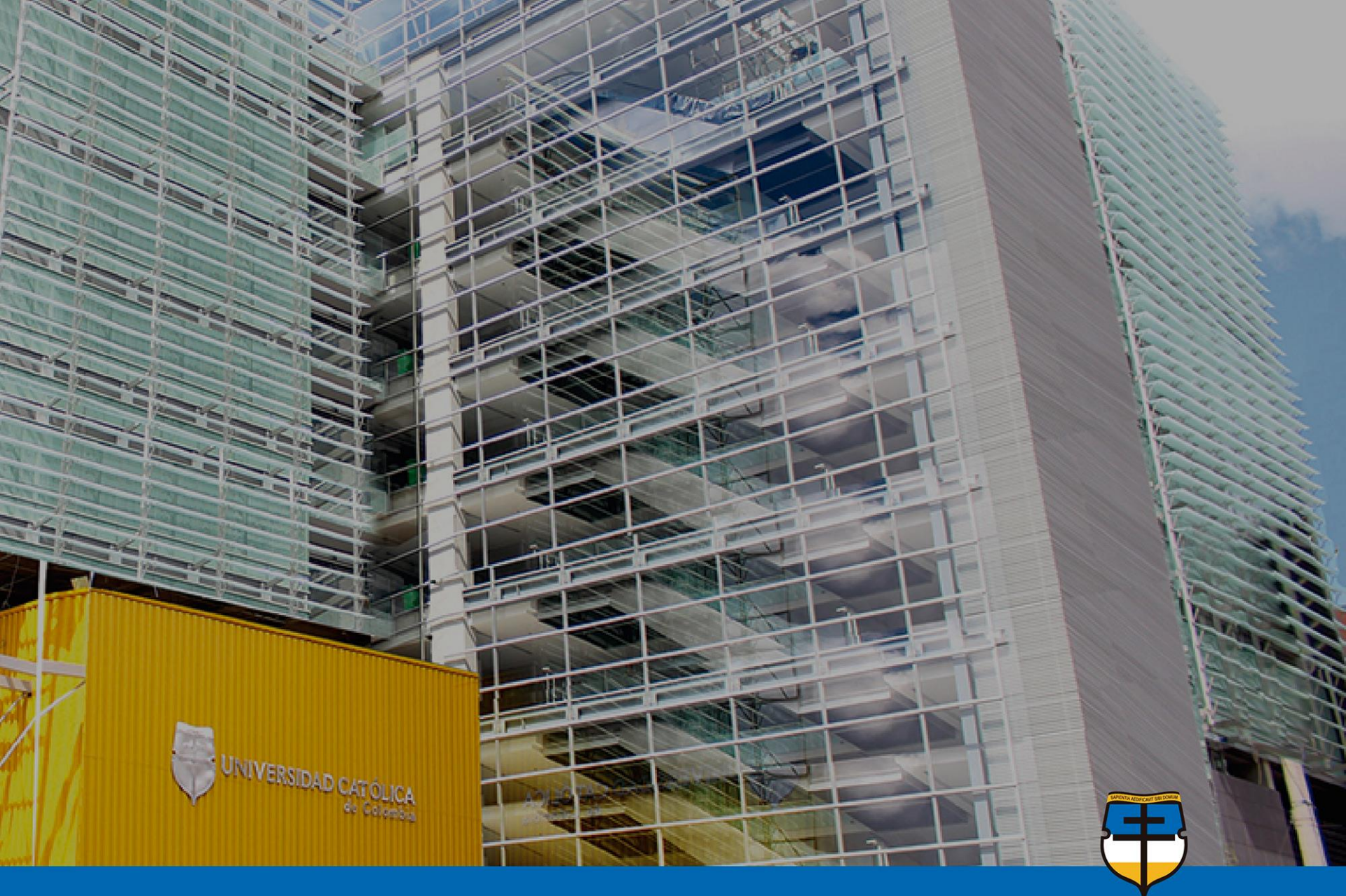

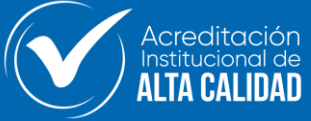

UNIVERSIDAD CATÓLICA de Colombia Vigilada Mineducación